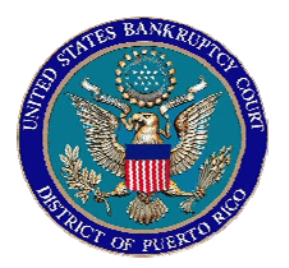

## IN THE UNITED STATES BANKRUPTCY COURT FOR THE DISTRICT OF PUERTO RICO José V. Toledo Post Office & Courthouse Federal Building 300 Recinto Sur St, Suite 109 San Juan, Puerto Rico 00901

## Notice to the Bar and the Public

## In Re: TRANSFER OF CLAIMS

This notice advises practitioners and public in general in the process of filing a "Transfer Of Claims" electronically.

The instructions below provide guidance, step by step, on how to file this event correctly.

If you have any questions regarding this instructions please contact the CM/ECF Help Desk at (787) 977-6115.

In San Juan, Puerto Rico, this 28th day of November, 2007

Celestino Matta Mendez, Esq Clerk of the Court

07-28

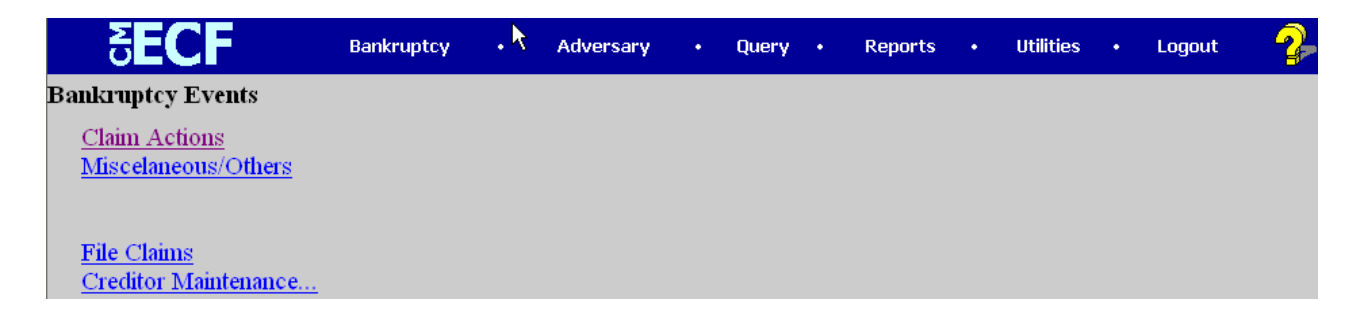

Select *claim actions* under the Bankruptcy Events menu.

| <b>ECF</b>                        | Bankruptcy      | •     | Adversary     | •   | Query | • | Reports | • | Utilities | • | Logout | 2 |
|-----------------------------------|-----------------|-------|---------------|-----|-------|---|---------|---|-----------|---|--------|---|
| File a Claim actior               | า               |       |               |     |       |   |         |   |           |   |        |   |
| Case Number<br>99-1<br>Next Clear | 2345, 1:99-bk-: | 12345 | or 1-99-bk-12 | 345 |       |   | Ŗ       |   |           |   |        |   |

Write the case number in the box provided.

| <b>ECF</b>                                                                                                    | Bankruptcy        | • | Adversary | •      | Query  |       | Reports | • | Utilities | Logout | 2 |
|----------------------------------------------------------------------------------------------------|-------------------|---|-----------|--------|--------|-------|---------|---|-----------|--------|---|
| File a Claim action                                                                                                    |                   |   |           |        |        |       |         |   |           |        |   |
| 05-00788 ERNESTO GU                                                                                                    | JEVARA            |   |           |        |        |       |         |   |           |        |   |
| Type: bk                                                                                                    | Chapter: 13       | V | 0:        | ffice: | 3 (Old | l Sar | n Juan) |   |           |        |   |
| Judge: GAC                                                                                                    | Assets: y         |   |           |        |        |       |         |   |           |        |   |
| Case Flag: PreREFORM                                                                                                    | <b>1</b> , 707(b) |   |           |        |        |       |         |   |           |        |   |
| Joint Notice Assign/Transfer Claim<br>Notice Assign/Transfer Claim<br>Objection to Claim (v3.1)<br>Transfer of Claim (v3.1)<br>Withdrawal U Claim |                   |   |           |        |        |       |         |   |           |        |   |

Choose transfer of claims (v3.1) event. Select next button to continue.

| SECF                 | Bankruptcy        | • | Adversary | •     | Query  | •   | Reports | • | Utilities | • | Logout |
|----------------------|-------------------|---|-----------|-------|--------|-----|---------|---|-----------|---|--------|
| File a Claim action  |                   |   |           |       |        |     |         |   |           |   |        |
| 05-00788 ERNESTO GU  | EVARA             |   |           |       |        |     |         |   |           |   |        |
| Type: bk             | Chapter: 13       | v | Off       | fice: | 3 (Old | San | Juan)   |   |           |   |        |
| Judge: GAC           | Assets: y         |   |           |       |        |     |         |   |           |   |        |
| Case Flag: PreREFORM | <b>1</b> , 707(b) |   |           |       |        |     |         |   |           |   |        |
| -                    |                   |   |           |       |        |     |         |   |           |   |        |
|                      |                   |   |           |       |        |     |         |   |           |   |        |
| Next Clear           |                   |   |           |       |        |     |         |   |           |   |        |
|                      |                   |   |           |       |        |     |         |   |           |   |        |

Verify you have selected the correct case. Select next button to continue.

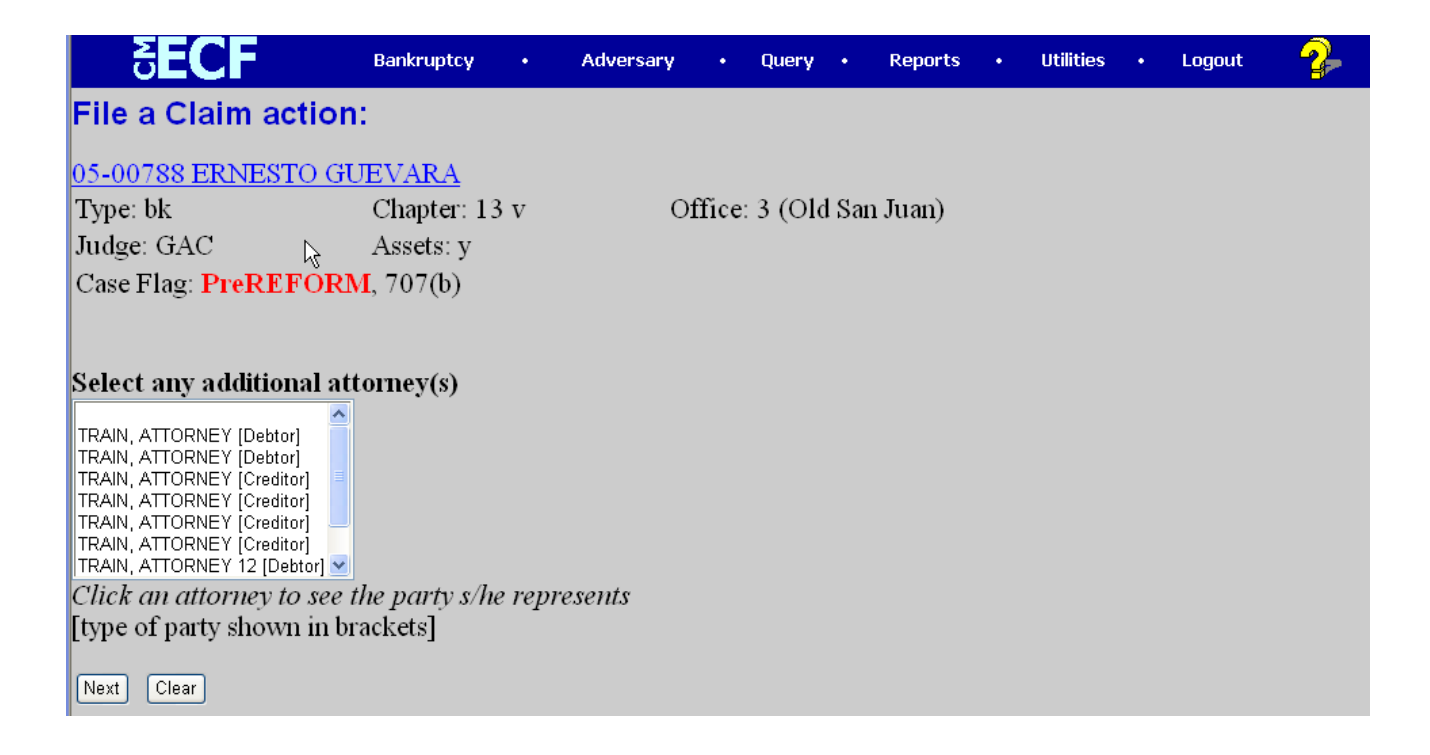

Limited creditors' passwords will be shown the screen above. They should select their attorney, if applicable. Click next button to continue.

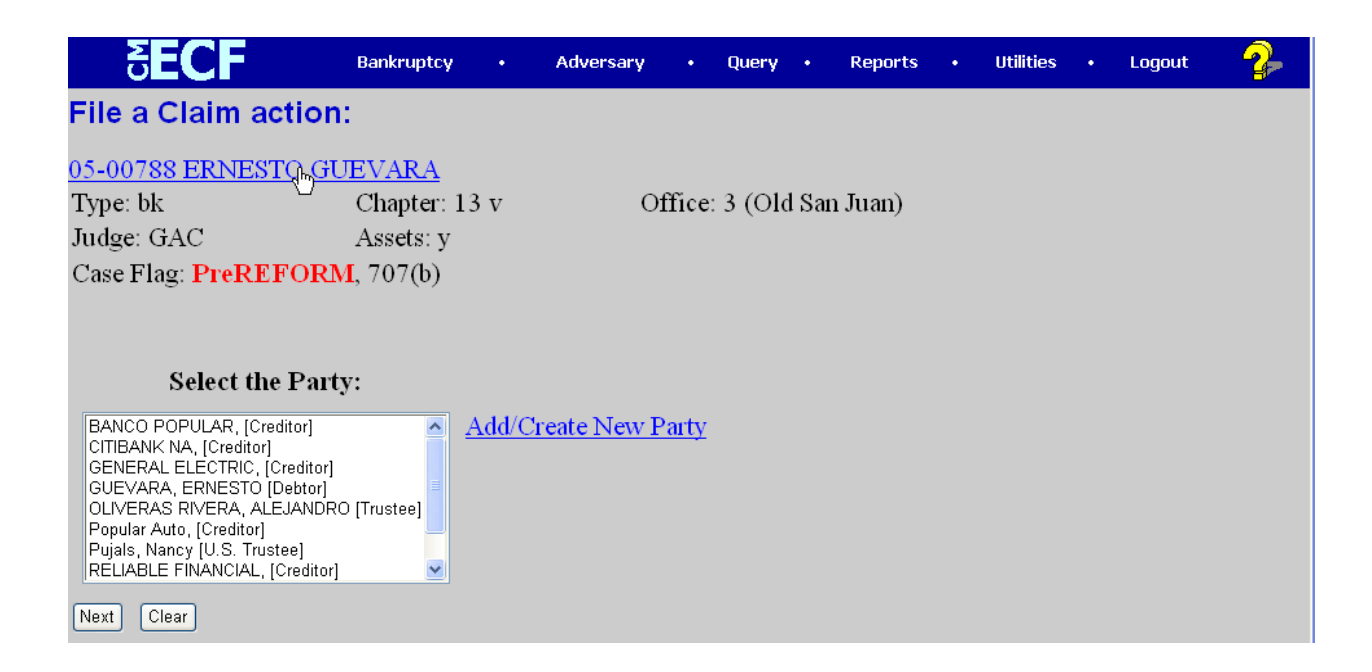

Select the party from the list. If the party is not found, then use the *add/create new party* option. Please refer to the Attorney's User Manual for more information on how to create new parties while filing a document. CM/ECF will not let you continue, if you don't select the party. Select the next button to continue.

| <b>BECF</b>                                                                               | Bankruptcy                                      | •      | Adversary | •     | Query    | •     | Reports | • | Utilities | • | Logout | - 7 |
|-------------------------------------------------------------------------------------------|-------------------------------------------------|--------|-----------|-------|----------|-------|---------|---|-----------|---|--------|-----|
| File a Claim actior                                                                       | n:                                              |        |           |       |          |       |         |   |           |   |        |     |
| <mark>05-00788 ERNESTO 더</mark><br>Type: bk<br>Judge: GAC<br>Case Flag: <b>PreREFOR</b> I | UEVARA<br>Chapter: 13<br>Assets: y<br>M, 707(b) | 3 v    | О         | ffice | : 3 (Old | d Sai | n Juan) |   |           |   |        |     |
| Select the <b>pdf</b> document                                                            | (for example                                    | : C:\1 | 99cv501-2 | 1.pdf | ).       |       |         |   |           |   |        |     |
| Filename                                                                                  | Browse                                          |        |           |       |          |       |         |   |           |   |        |     |
| Attachments to Docum                                                                      | ent: • No C                                     | Yes    |           |       |          |       |         |   |           |   |        |     |
| Next Clear                                                                                |                                                 |        |           |       |          |       |         |   |           |   |        |     |

Click browse and select your pdf file from a local folder in your computer. Then, click next button to continue.

| 5 <b>ECF</b>                  | Bankruptcy     | •   | Adversary | •         | Query     | •   | Reports       | •   | Utilities | • | Logout | <b>_</b> |
|-------------------------------|----------------|-----|-----------|-----------|-----------|-----|---------------|-----|-----------|---|--------|----------|
| File a Claim action:          |                |     |           |           |           |     |               |     |           |   |        |          |
| 05-00788 ERNESTO GUEV         | VARA           |     |           |           |           |     |               |     |           |   |        |          |
| Type: bk                      | Chapter: 13 v  |     | Office    | e: 3 (Old | d San Ju  | an) |               |     |           |   |        |          |
| Judge: GAC                    | Assets: y      |     |           |           |           |     |               |     |           |   |        |          |
| Case Flag: <b>PreREFORM</b> , | 707(b)         |     |           |           |           |     |               |     |           |   |        |          |
|                               |                |     |           |           |           |     |               |     |           |   |        |          |
| Transfer type 🔾 3001 (e)      | 1 O 3001 (e) 2 | 030 | 01 (e) 3  | <u> </u>  | (e) 4     |     |               |     |           |   |        |          |
| Search for transferee         |                |     |           | Search Ci | reditors  |     | Add New Credi | tor | )         |   |        |          |
| Transferee selected           |                |     |           |           |           |     |               |     |           |   |        |          |
|                               |                |     |           |           |           | _   |               |     |           |   |        |          |
| Search for transferor         |                |     |           | Search    | Creditors |     |               |     |           |   |        |          |
| Transferor selected           |                |     |           |           | - (       | \$  |               |     |           |   |        |          |
| Claim number                  |                |     |           |           |           |     |               |     |           |   |        |          |
| Search for transferor         |                |     |           | Search    | Creditors |     |               |     |           |   |        |          |
| Transferor selected           |                |     |           |           |           |     |               |     |           |   |        |          |
| Claim number                  |                |     |           |           |           |     |               |     |           |   |        |          |
| Search for transferor         |                |     |           | Search    | Creditors |     |               |     |           |   |        |          |
| Transferor selected           |                |     |           |           |           |     |               |     |           |   |        |          |
| Claim number                  |                |     |           |           |           |     |               |     |           |   |        |          |
|                               |                |     |           |           |           |     |               |     |           |   |        |          |
| Transfer More Claims          |                |     |           |           |           |     |               |     |           |   |        |          |
| Next Clear                    |                |     |           |           |           |     |               |     |           |   |        |          |

Select one of the *transfer type* from the choices available in the screen. To add the transferee select the *search creditors*. The left screen below shows the *search creditors* option. Scroll and select the creditor that represents that transferee. If the transferee is not found in the list of creditors then, select *add creditor*. The right screen below shows the *add new creditor* option. Creditor's name and address should be entered in the text box.

| No search chues entered.                                                                                | <u>^</u> |
|----------------------------------------------------------------------------------------------------|----------|
| Select creditor                                                                                         | Å        |
| BANCO POPULAR, PO BOX 366818, SAN JUAN, PR 00936-6818, ,                                                |          |
| BANCO SANTANDER, PO BOX 123, SAN JUAN PR 00901, ,<br>CARLOS MERGAL, CALLE 2 NO. 5, SAN JUAN PR 00902, , |          |
| Select Close                                                                                            |          |
|                                                                                                    |          |

| [ |   |
|---|---|
|   |   |
|   |   |
| ~ |   |
|   | × |

Select creditor and press select.

Add new creditor's address and submit.

To select the transferor, click on *search creditors*. The screen below shows the list for creditor selection. Use the address or the claim number specified on the right to differentiate among multiple claims from the same creditor.

| No search clues entered.                                                                                          |
|----------------------------------------------------------------------------------------------------|
| Select creditor                                                                                                   |
| GE Company,123 street,san juan pr 00901, ,<br>INTERNATIONAL HOME PRODUCT,PO BOX 363885,SAN JUAN, PR 00936-3885, , |
| ISLAND FINANCE PR INC,PO BOX 71504,SAN JUAN, PR 00936, , (Claim #8)                                               |
| Select Close                                                                                                    |
|                                                                                                    |
|                                                                                                    |
|                                                                                                    |
|                                                                                                    |
|                                                                                                    |
|                                                                                                    |
|                                                                                                    |
|                                                                                                    |

You will return to the screen below, please note that the transferee selected shows the name of the creditor you chose or added. Also, the creditor name selected in the previous step will be shown in the *transferor selected* field. **It is very important that you confirm that you selected the correct claim number.** If the claim number is incorrect, repeat the previous step. Press next button to continue.

| ੈ <b>ੋECF</b>                   | Bankruptcy        | •     | Adversary | •         | Query       | •    | Reports •        | Utilities | • | Logout | <b>}</b> |
|---------------------------------|-------------------|-------|-----------|-----------|-------------|------|------------------|-----------|---|--------|----------|
| File a Claim action:            |                   |       |           |           |             |      |                  |           |   |        |          |
| 05-00788 ERNESTO GUEV           | ARA               |       |           |           |             |      |                  |           |   |        |          |
| Type: bk                        | Chapter: 13 v     |       | Offic     | e: 3 (O   | ld San Ju   | 1an) |                  |           |   |        |          |
| Judge: GAC                      | Assets: y         |       |           |           |             |      |                  |           |   |        |          |
| Case Flag: <b>PreREFORM</b> , 7 | 707(b)            |       |           |           |             |      |                  |           |   |        |          |
|                                 |                   | ~ ~ ~ |           | ~ ~ ~ ~ ~ |             |      |                  |           |   |        |          |
| Transfer type 03001 (e)         | 1 • 3001 (e) 2    | 030   | 01 (e) 3  | 0300      | 1 (e) 4     |      |                  |           |   |        |          |
| Search for transferee           |                   |       |           | Search (  | Creditors   |      | Add New Creditor |           |   |        |          |
| Transferee selected BANCC       | ) POPULAR         |       |           |           |             |      |                  |           |   |        |          |
|                                 |                   |       |           |           |             |      |                  |           |   |        |          |
| Search for transferor           |                   |       |           | Search    | n Creditors |      |                  |           |   |        |          |
| Transferor selected ISLA        | ND FINANCE PR INC |       |           |           |             |      |                  |           |   |        |          |
| Claim number 8                  |                   |       |           |           |             |      |                  |           |   |        |          |
| Search for transferor           |                   |       |           | Search    | n Creditors |      |                  |           |   |        |          |
| Transferor selected             |                   |       |           |           |             |      |                  |           |   |        |          |
| Claim number                    |                   |       |           |           |             |      |                  |           |   |        |          |
| Search for transferor           |                   |       |           | Search    | n Creditors |      |                  |           |   |        |          |
| Transferor selected             |                   |       |           |           |             |      |                  |           |   |        |          |
| Claim number                    |                   |       |           |           |             |      |                  |           |   |        |          |
|                                 |                   |       |           |           |             |      |                  |           |   |        |          |
| Transfer More Claims            |                   |       |           |           |             |      |                  |           |   |        |          |
| Next Clear                      |                   |       |           |           |             |      |                  |           |   |        |          |

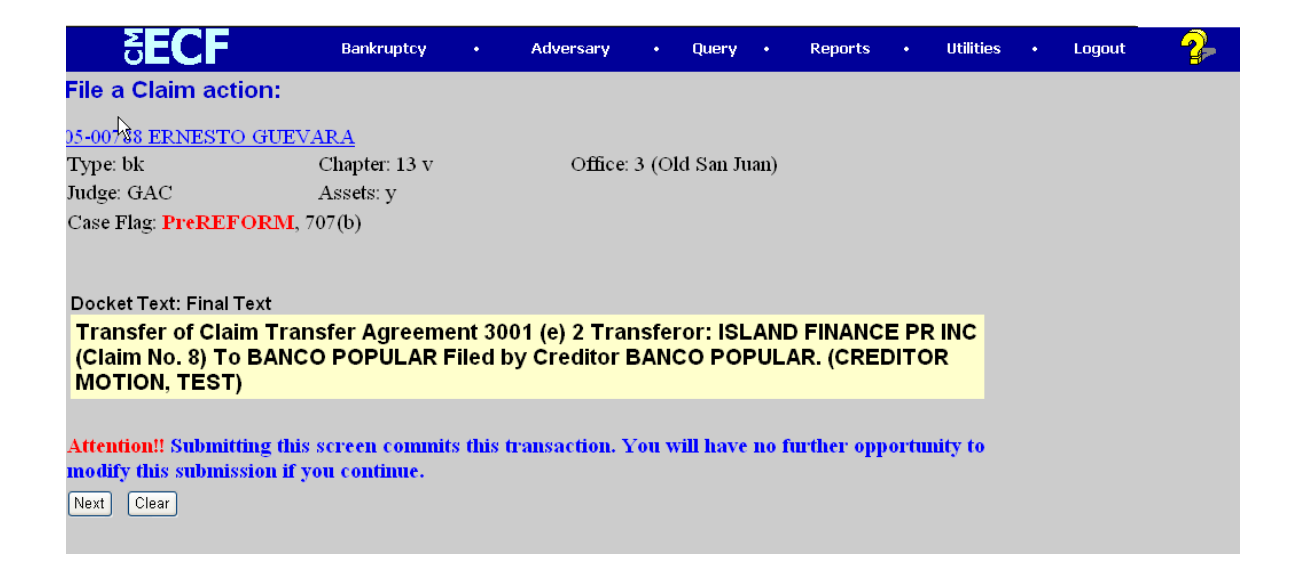

This is your final screen. Review the text box for any errors before selecting next.

| <b>ECF</b>                                                    | Bankruptcy                                       | •                | Adversary                     | •               | Query               | •       | Reports     | ٠       | Utilities | •   | Logout        | 2  |  |
|---------------------------------------------------------------|--------------------------------------------------|------------------|-------------------------------|-----------------|---------------------|---------|-------------|---------|-----------|-----|---------------|----|--|
| File a Claim acti                                             | on:                                              |                  |                               |                 |                     |         |             |         |           |     |               | ^  |  |
| 05-00788 ERNESTO                                              | GUEVARA                                          |                  |                               |                 |                     |         |             |         |           |     |               |    |  |
| Type: bk                                                      | Chapter: 13 v                                    |                  | Office                        | : 3 (Ol         | d San Ju            | an)     |             |         |           |     |               |    |  |
| Judge: GAC                                                    | Assets: y                                        |                  |                               |                 |                     |         |             |         |           |     |               |    |  |
| Case Flag: PreREF                                             | <b>ORM</b> , 707(b)                              |                  |                               |                 |                     |         |             |         |           |     |               |    |  |
|                                                               |                                                  |                  |                               |                 |                     |         |             |         |           |     |               |    |  |
| U.S. Bankruptcy Court                                         |                                                  |                  |                               |                 |                     |         |             |         |           |     |               |    |  |
| District of Puerto Rico * TEST *                              |                                                  |                  |                               |                 |                     |         |             |         |           |     |               |    |  |
| Notice of Electronic I                                        | Filing                                           |                  |                               |                 |                     |         |             |         |           |     |               |    |  |
| The following transac<br>3/16/2007                            | tion was received from C                         | REDI             | TOR MOTI                      | ON, T           | EST ente            | ered o  | on 3/16/200 | )7 at 1 | 0:38 AM   | CST | ' and filed o | n  |  |
| Case Name:                                                    | ERNESTO GUEVARA                                  |                  |                               |                 |                     |         |             |         |           |     |               |    |  |
| Case Number:<br>Document Number:                              | <u>05-00788</u><br>•60                           |                  |                               |                 |                     |         |             |         |           |     |               |    |  |
| Document rumber.                                              | . <u></u>                                        |                  |                               |                 |                     |         |             |         |           |     |               |    |  |
| Docket Text:<br>Transfer of Claim Tra<br>Filed by Creditor BA | ansfer Agreement 3001 (e)<br>NCO POPULAR. (CREI  | ) 2 Tra<br>DITOI | ansferor: ISL<br>R MOTION,    | AND I<br>TEST   | FINANC<br>')        | E PR    | INC (Clai   | m No    | 8) To B   | ANC | O POPULA      | AR |  |
| The following docum                                           | ent(s) are associated with                       | this t           | ransaction:                   |                 |                     |         |             |         |           |     |               |    |  |
| Document descripti                                            | on:Main Document                                 |                  |                               |                 |                     |         |             |         |           |     |               |    |  |
| Original filename:C                                           | :\Documents and Settings                         | Tom/             | esL∖My Docι                   | ments           | \transfer           | of cl   | aims.pdf    |         |           |     |               |    |  |
| Electronic documen                                            | it Stamp:                                        |                  |                               |                 |                     |         |             |         |           |     |               |    |  |
| [STAMP blectStamp<br>[262c44a00a956bde5                       | 0_1D=1059491318 [Date=<br>04cb47fb36d83faa5dc025 | 3/16/2<br>73fc5h | 2007 J [FileNu<br>pebbb05e602 | mber=<br>471faa | :31235-0<br>4ea7d08 | ]<br>8a |             |         |           |     |               |    |  |
| bf64dc641b77bce437                                            | c2aad30b57afef5784fb81                           | c52b(            | 5fd3692a0c28                  | 313]]           | 100/000             | 0 a     |             |         |           |     |               | ~  |  |

This is your proof that your entry is successfully completed.